## 附件 3: 志愿填报操作指南

一.登陆新版教务系统
 账户为学号,密码为信息门户登陆密码;

|                                          |                                                         | 网络服金入口         |                            |
|------------------------------------------|---------------------------------------------------------|----------------|----------------------------|
| <ul> <li>本科专业</li> <li>新学課(2)</li> </ul> | 2019年12月2日星科- 清能入关键字 Q. 推索                              | )              | • 113335                   |
| - 培养计划                                   |                                                         |                | • 畫学决定相谋这公告                |
| - M=¥@ 🎽                                 | 10 MAIN                                                 |                | 休学遵知书的迷达公告                 |
| · CHOR                                   | <ul> <li>关于查询2019-2020学年第一学期期末考试周课程考试安排的温馨描示</li> </ul> | 11-28 NEW      | * 與進掌禮給书送达公告               |
| * 学科究園                                   | 关于2019-2020学年第二学期课程第一、二轮选课的通知                           | 11-28 MIN      | · EletaT2/9/010-2020/019/9 |
| * 軟字開招                                   | 关于强交2019-2020学年第一学期"取消考试资格"学生名单的遗知                      | 11-20          | 上海提工大学2019-2020学年3         |
| Course                                   | 关于办理2019-2020学年第一学期课程期末颁考的遗址                            | 11-20/100      |                            |
| an produce                               | 关于的F2019-2020年年第一年期理论是课程和本考核者最工作的遭知                     | 10-30          |                            |
| 新版在今天的                                   | 关于"本科生新版教务系统"试运行的通知                                     | 06-09          | 0 (018)(880)               |
|                                          | 关于申报2019年國家積佔在成开放课程的遭切                                  | 07-03          | A A MARCHANNEL             |
| AN                                       | 关于新期论与数理统计6 重使班考试安排的遵知                                  | 11-29/411      |                            |
| 秋子康为牛                                    | 果子(電導数学A(2)/C(2))、《大学物理A(1)/8》、《级性代数A)、《高等代             | 11-29 MIN      | C PRIDO                    |
|                                          | 关于增开高等数学学习访和管规编导的通知                                     | 11-29 NEW      | and the                    |
| an in the second                         | 关于开展2019年线下、线上线下筒合式、社会实践国家级一流本科课程由报的通。                  | 11-28 Marrie   | Carl a survey of           |
| O HORSE                                  | 关于2019/2020(一)学期第一批创新创业大作业学分认应结果遗址                      | 11-28          | <b>本料型附版款合系</b>            |
|                                          | 关于公布第一批综合兼并按律程以应结果的遵知                                   | 11-27 MEM      |                            |
|                                          | 关于对2018-2019学年课程数学优秀实积紧名单进行公示的遭知                        | 11-27 NEW      | 本料租金                       |
|                                          |                                                         | And the summer |                            |

二. 点击**信息维护**菜单进入**分流专业确认**界面

| [] 上海 | 理工大学                                      |                                                                                                    |       |       |           |         | 9 |
|-------|-------------------------------------------|----------------------------------------------------------------------------------------------------|-------|-------|-----------|---------|---|
| 报名申请• | (18:8)°+                                  | ia#•                                                                                                    | 信息查问• | 数学评价• | 单金设计(论文)+ |         |   |
| 医的应用  | 学生个人信<br>主接专业确<br>个人培养力<br>学生目主照<br>分览专业确 | 80000<br>20<br>20<br>20<br>20<br>20<br>20<br>30<br>20<br>30<br>30<br>30<br>30<br>30<br>30<br>30<br>30<br>30<br>30<br>30<br>30<br>30 |       | 0     |           | iili Ja |   |
|       |                                           |                                                                                                    |       |       |           | ÷1      |   |

三. 分流专业确认

请注意:填报志愿时,先<u>点击"申请志愿排序"</u>,系统将<u>自动展示本大类对应所有专业</u>, <u>请务必将所有专业排序</u>,排序后即完成了志愿填报。

|              | <u>杰西并特达感神事</u> |      |             |             |               |               |                 |           |     |
|--------------|-----------------|------|-------------|-------------|---------------|---------------|-----------------|-----------|-----|
| -            | 112 122         | 学院:蓝 | 起学院 年级:2019 | 大乘及专业:机械类(工 | (和本地)         |               | 81,6696(工作(实验号) | * ##6.84# |     |
| 专业制以引发       |                 |      |             |             |               |               |                 |           |     |
| an .         | 审核状态            | 输队人数 | 75          | 年間          | 59            | <b>排剂人</b> 推行 | 対象              | HEU.2101  | *22 |
| 未申请          | [104861/]       | t    | 能源与动力工程学院   | 2019        | 範疇与动力工程       | 1199          | 机美901荒          |           |     |
| 未申請          | Elemptr3        | 1    | 机械工程学院      | 2019        | 机械设计和建設其自动化   | 1199          | 机闸901距          |           |     |
| 康申请          | 【待時以】           | 1    | 管理学院        | 2019        | 交通工程          | 1199          | 机施901班          |           |     |
| 未申請          | [(6IB)/(]       | 1    | 能源与动力工程学院   | 2019        | 新始原料学与工程      | 1199          | 机美901班          |           |     |
| 康申请          | [待時以]           | 1    | 能遵与动力工程学院   | 2019        | 过程被装与拉制工程     | 1199          | 机换901班          |           |     |
| 8.003        | [ieimii.]       | 1    | 医疗器械均食品学院   | 2019        | 生物医学工程        | 1199          | 机美901班          |           |     |
| 未申請          | [1648U.]        | 1    | 出版印刷与艺术设计学院 | 2019        | I.9:91        | 1199          | 机美001年          |           |     |
| 来中语          | [待時以]           | 3    | 环境与建筑学院     | 2019        | 土木工程          | 1199          | 机类901班          |           |     |
| 8.043        | [V6485U,]       | 1    | 材料料学与工程学院   | 2019        | 材料成型及控制工程     | 1199          | 机美901距          |           |     |
| 8.003        | [16883.]        | t    | 环境与建筑学院     | 2019        | 建筑环境与能源应用工程   | 1199          | 机两001斑          |           |     |
| 未申請          | [(6861/3        | 1    | 出版印刷与艺术设计学院 | 2019        | 包装工程          | 1199          | 机美001年          |           |     |
| 未申請          | [16861.]        | 1    | 机械工程学院      | 2019        | 机器人工程         | 1199          | 机用901距          |           |     |
| #40 <b>8</b> | [16860.]        | t .  | 机械工程学校      | 2019        | 车辆工程          | 1199          | 机美901年          |           |     |
| 4.412        | risenil 1       |      | TABLE ARE   | 2010        | distanti Tati | 1100          | 10 Microsoff    |           |     |

| 分流专业确认   |                  |      |                            |             | -          | 分波专业确认列3 | ((推动可改变志愿) |                    |       |       |
|----------|------------------|------|----------------------------|-------------|------------|----------|------------|--------------------|-------|-------|
|          |                  |      |                            |             |            | 志思       | 秋古         | <del>9</del> /0    | ×19   | 銀作    |
| 学号:      | 姓名:              | 性別:  | 学院:基础学院 年级:                | 2019 🚽      | ·美及专业:电子(  | 1        | 待审核        | 医学出意工程             | 03    | 和油    |
|          | 请务必将所有<br>拖动专业名称 | 专业排序 | ,排序后即完成志)<br>愿顺序。          | 愿填报。        | _          | 2        | 侍审核        | 测控技术与仪器            | 田道    | 距滴    |
| 分流专业确认列表 |                  |      |                            |             |            | 3        | 18 18 14   | WEEKS A.           | 10.4  | 20.08 |
| 操作       | 审核状态             | 编认人数 | 学院                         | 年級          | 6          | ~        | 10 4154    | Territor Contra    |       |       |
| 已申請      | 【待审核】            | 1    | 光电信息与计算机工程学院               | 2019        | 通信工程       | 1        | 待审核        | 通信工程               | min   | 取消    |
| 已申請      | 【待审被】            | 1    | 光电信息与计算机工程学院               | 2019        | 自动化        | .4       |            |                    |       |       |
| 已申请      | 【持审核】            | 1    | 光电信息与计算机工程学院               | 2019        | 光电信息科学     |          | 侍审核        | 计算机科学与进<br>术       | to it | 取消    |
| 已申请      | 【待审核】            | 1    | 医疗器械与食品学院                  | 2019        | 医学信息工程     | 5        |            |                    |       |       |
| 已申請      | 【将中国校】           | 1    | 光电信息与计算机工程学院               | 2019        | 测控技术与仪     | -        |            |                    |       |       |
| 已申请      | 【持审核】            | 1    | 出版印刷与艺术设计学院                | 2019        | 新媒体技术      | 6        | 待审核        | 电气工程及其相            | 00.00 | 取油    |
| 已申请      | 【将审核】            | 1    | 光电信息与计算机工程学院               | 2019        | 数据科学与大     | -        |            |                    |       |       |
| 已申请      | 【待审核】            | Ť    | 光电信息与计算机工程学院               | 2019        | 智能科学与技     | 7        | 待审核        | 新闻体技术              | ※清    | 取消    |
| 已申请      | 【待审核】            | 1    | 光电信息与计算机工程学能               | 2019        | 计算机科学与 😥   |          |            |                    |       |       |
| 已申請      | 【将审核】            | 1    | 机械工程学院                     | 2019        | 电气工程及其     |          | 141714     | 医学影性抗术             | 0.0   | 取制    |
| 已申请      | 【将审核】            | 1    | 光电信息与计算机工程学院               | 2019        | 电子信息工程     | 8        | 待审报        |                    |       |       |
| 已申請      | 【将审核】            | 1    | 医疗器械与食品学院                  | 2019        | 医学影像技术     |          |            | #110 (1-12-1- + +1 |       |       |
|          |                  |      |                            | 00010       | []共1页  》 H | 9        | 待审核        | 提技术                | 田请    | 取消    |
|          |                  |      |                            |             |            | 10       | 将軍族        | 元电因常料学与<br>工程      | 0.0   | 取消    |
|          |                  |      |                            |             |            | 11       | 待审核        | 推动化                | =4    | 17:31 |
|          |                  |      | REDARK C Copyright 1999-20 | 020 正方位并偏衡) | 和限公司 中国 45 | 12       | 辞审核        | 电子信息工程             | υà    | 取消    |